## 京东慧采官网注册流程图,京东慧采平台怎么注册

| 产品名称 | 京东慧采官网注册流程图 , 京东慧采平台怎么注<br>册 |
|------|------------------------------|
| 公司名称 | 四川爱店家企业服务有限公司                |
| 价格   | 189.00/件                     |
| 规格参数 |                              |
| 公司地址 | 四川省成都市天府大道中段500号东方希望天祥<br>广场 |
| 联系电话 | 13258150643 13258150643      |

## 产品详情

一、京东慧采注册流程图

京东慧采注册流程图如下:

.进入京东慧采页

2. 点击"注册"按钮

3. 填写注册信息

4. 提交注册信息

5. 审核通过后,完成注册

二、京东慧采平台怎么注册

. 进入京东慧采页

先,打开浏览器,输入"https://hui.jd.com/"进入京东慧采页。

2. 点击"注册"按钮

在京东慧采页,点击右上角的"注册"按钮。

3. 填写注册信息

在弹出的注册页面中,填写相关信息,包括企业名称、联系人姓名、手机号码、邮箱、验证码等。

需要注意的是,填写企业名称时,应该填写与营业执照上一致的名称;填写手机号码时,应该填写企业 法定代表人或负责人的手机号码。

4. 提交注册信息

填写完注册信息后,点击"提交"按钮。

5. 审核通过后,完成注册

提交注册信息后,京东慧采平台会对注册信息进行审核。如果审核通过,会收到京东慧采平台的短信通 知,提示注册成功。

需要注意的是,审核时间一般为-2个工作日,如果审核不通过,需要根据提示修改注册信息后重新提交 。

## 三、总结

京东慧采平台是京东商城推出的一款面向企业客户的采购平台,注册流程简单,只需要填写相关信息并 提交即可。在注册时,需要注意填写企业名称和手机号码等信息的准确性,以免影响后续的采购操作。